## Sala de aula virtual

# Blackboard Collaborate Ultra

Manual rápido

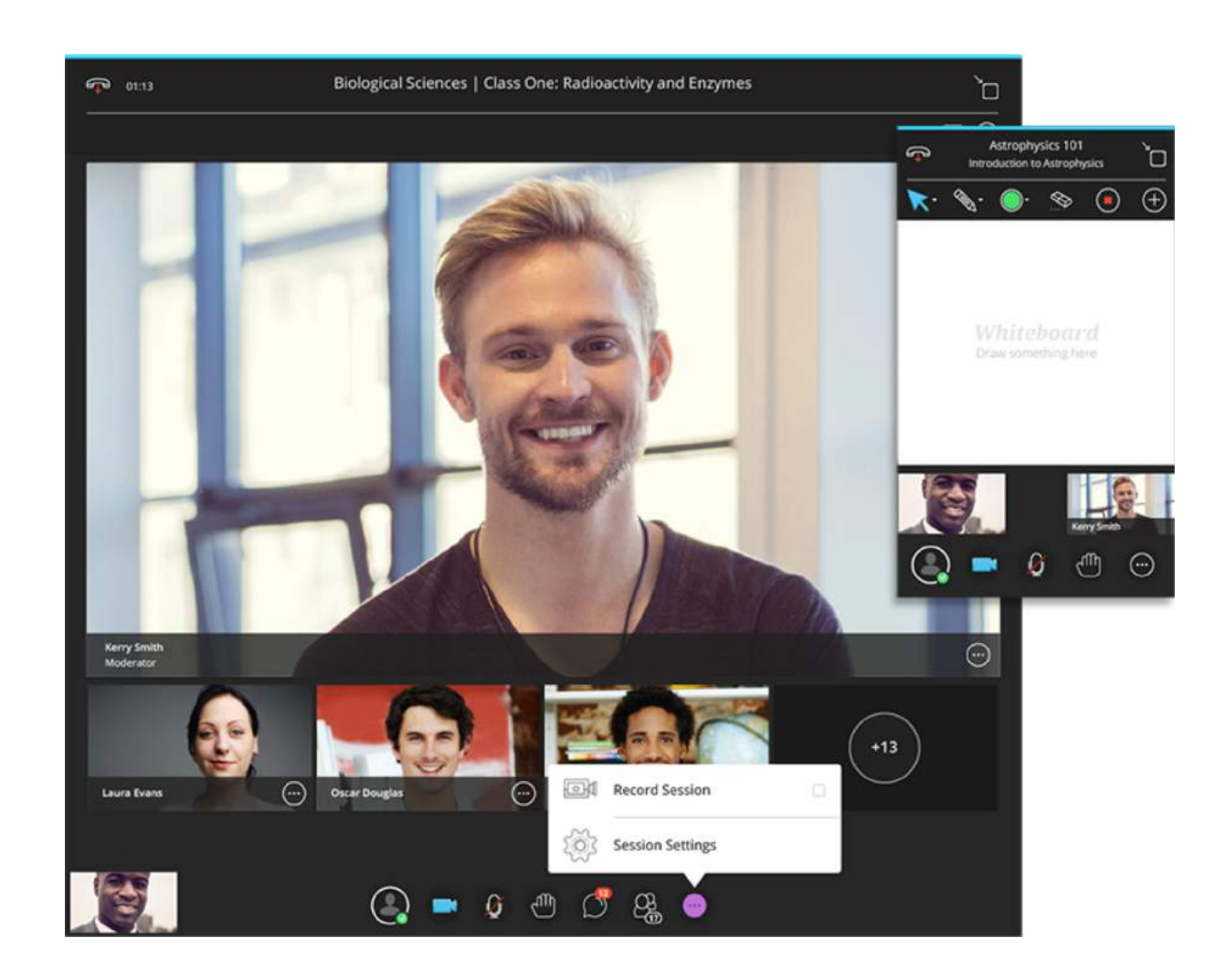

Para aceder ao Collaborate Ultra, aceda à plataforma Blackboard com as suas credenciais de acesso aos serviços da UMinho, número (dXXX) e password em:

#### https://elearning.uminho.pt/

| $\leftrightarrow$ $\rightarrow$ C $\widehat{}$ ele | earning.uminho.pt |                                                                         |                                                  | ☆ • ₽ ₽ 8 0 0 0 : |
|----------------------------------------------------|-------------------|-------------------------------------------------------------------------|--------------------------------------------------|-------------------|
| •                                                  |                   |                                                                         |                                                  | • Тт              |
|                                                    |                   |                                                                         |                                                  |                   |
|                                                    |                   |                                                                         |                                                  |                   |
|                                                    |                   |                                                                         |                                                  |                   |
|                                                    |                   |                                                                         |                                                  |                   |
|                                                    |                   |                                                                         | ***** *******                                    |                   |
|                                                    |                   | RISCUDOS                                                                |                                                  |                   |
|                                                    |                   | DIGUNUUG                                                                |                                                  |                   |
|                                                    |                   |                                                                         | ••••••••••••••••••••••••••••••••••••••           |                   |
|                                                    |                   | ******************                                                      | * * * * * * * * * * * * * * * * * * * *          |                   |
|                                                    |                   |                                                                         |                                                  |                   |
|                                                    |                   |                                                                         |                                                  |                   |
|                                                    |                   |                                                                         |                                                  |                   |
|                                                    |                   |                                                                         |                                                  |                   |
|                                                    |                   |                                                                         |                                                  |                   |
|                                                    |                   | NOME DE LITUIZADOD                                                      |                                                  |                   |
|                                                    |                   | NOME DE OTILIZADON.                                                     |                                                  |                   |
|                                                    |                   |                                                                         |                                                  |                   |
|                                                    |                   |                                                                         |                                                  |                   |
|                                                    |                   |                                                                         |                                                  |                   |
|                                                    |                   | SENHA:                                                                  |                                                  |                   |
|                                                    |                   |                                                                         | 1. N. M. M. M.                                   |                   |
|                                                    |                   |                                                                         |                                                  |                   |
|                                                    |                   |                                                                         |                                                  |                   |
|                                                    |                   |                                                                         |                                                  |                   |
|                                                    |                   | Logon                                                                   |                                                  |                   |
|                                                    |                   |                                                                         |                                                  |                   |
|                                                    |                   |                                                                         |                                                  |                   |
|                                                    |                   |                                                                         |                                                  |                   |
|                                                    |                   |                                                                         |                                                  |                   |
|                                                    |                   |                                                                         |                                                  |                   |
|                                                    |                   | Blackboard                                                              |                                                  |                   |
|                                                    |                   | Diachodala                                                              |                                                  |                   |
|                                                    | -0 1007 0000 D    | ackingent line. Todas as directos respondes. Datesta das EUA No.2 400 M | 06 o 7 EE9 8E2. Octostos adicionais acadestas    |                   |
|                                                    | © 1997-2020 Bi    | Informações de acessibilidade                                           | ao e r.550.055. Materites adicionais peridentes. |                   |
|                                                    |                   |                                                                         |                                                  |                   |
|                                                    |                   |                                                                         |                                                  |                   |

#### De seguida, entre na UC onde pretende usar o Collaborate Ultra, clicando na designação.

|                                                                                                    |                                                                              | My Institution Courses System                                  |  |  |  |
|----------------------------------------------------------------------------------------------------|------------------------------------------------------------------------------|----------------------------------------------------------------|--|--|--|
| Tools                                                                                                    | My Announcements                                                             | My Tasks                                                       |  |  |  |
| Announcements                                                                                                    | No Institution Announcements have been posted in the last 7 days.            | My Tasks:                                                      |  |  |  |
| Calendar                                                                                                    | No Course or Organization Announcements have been posted in the last 7 days. | [09-10] Testes com o DUC [DUC]:                                |  |  |  |
| Tasks                                                                                                    | more announcements                                                           | Tarefa 1                                                       |  |  |  |
| My Grades                                                                                                    |                                                                              | Leitura das regras da UC                                       |  |  |  |
| Send Email                                                                                                    | My Courses                                                                   | [1314] Testes DUC:                                             |  |  |  |
| User Directory                                                                                                    | Courses where you are: Instructor                                            | Video 3                                                        |  |  |  |
| Address Book                                                                                                    | Curso de formação de docentes em EAD - 8º edição (2019)                      | [1314] Testes DUC:                                             |  |  |  |
| Personal Information                                                                                                   | Curso de formação de docentes em EAD - 7ª edição (2018)                      | Blackboard no dia a dia: ferramentas Básicas (ou Essenciais?): |  |  |  |
| Browse NBC Learn Support for the Moldovan Call Centre for Migrants   NBC Learn Playlist CEER - Responsabilidade Social |                                                                              | Tarefa 1<br>Tarefa 1 - memorial descritivo                     |  |  |  |
|                                                                                                    |                                                                              |                                                                |  |  |  |
| Enterprise Surveys                                                                                                    | UC de Formação                                                               | Escolher tema                                                  |  |  |  |
| Goals                                                                                                    | Pedagogias e-learning @ Universidade do Minho                                | Disciplina: visitas escolas:                                   |  |  |  |
| Application Authorization                                                                                              | Documentação de apoio à utilização da plataforma - eLearning@uminho          | TPC                                                            |  |  |  |
|                                                                                                    | Bibliotecas UM                                                               | Formação SAPIA11:                                              |  |  |  |

### Para aceder ao Collaborate Ultra, clique em Ferramentas/ Tools

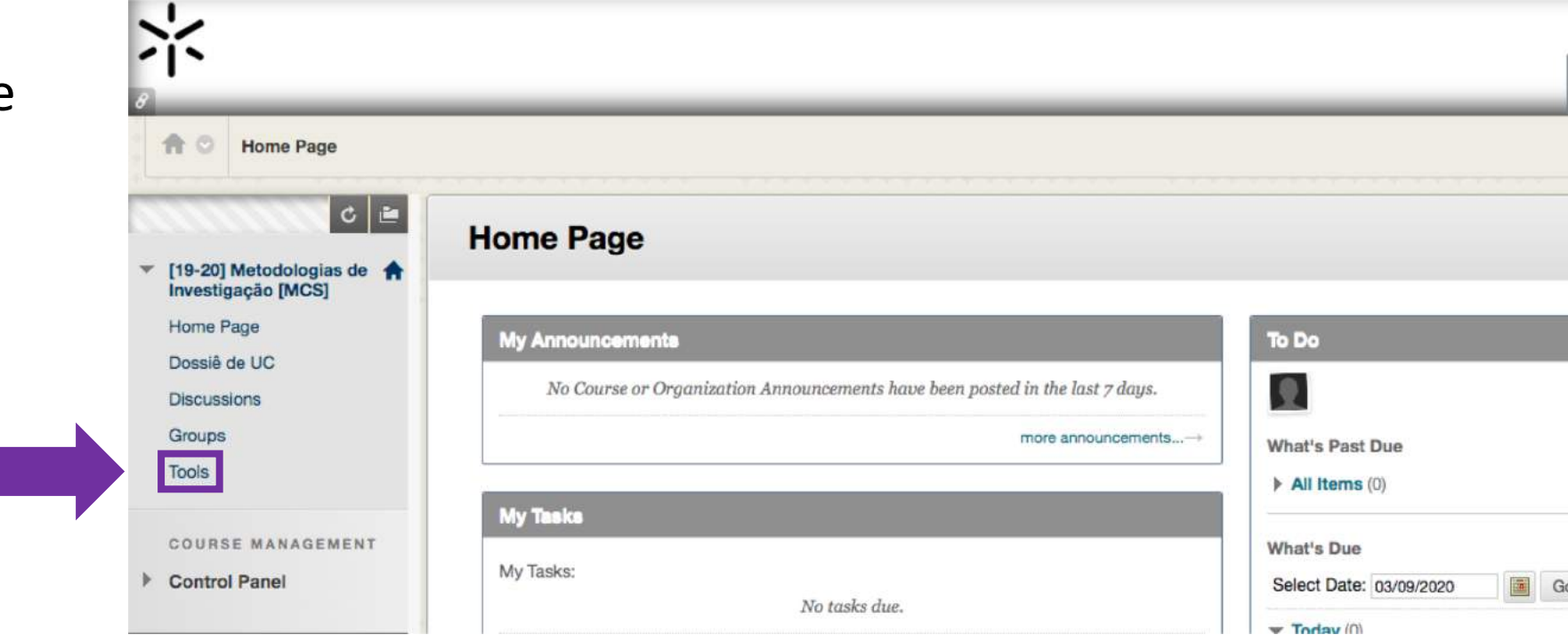

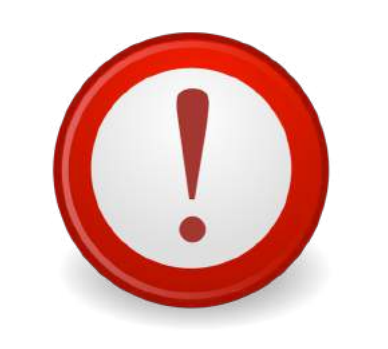

O acesso para Professor e alunos faz-se na mesma área

Clique em Blackboard Collaborate Ultra

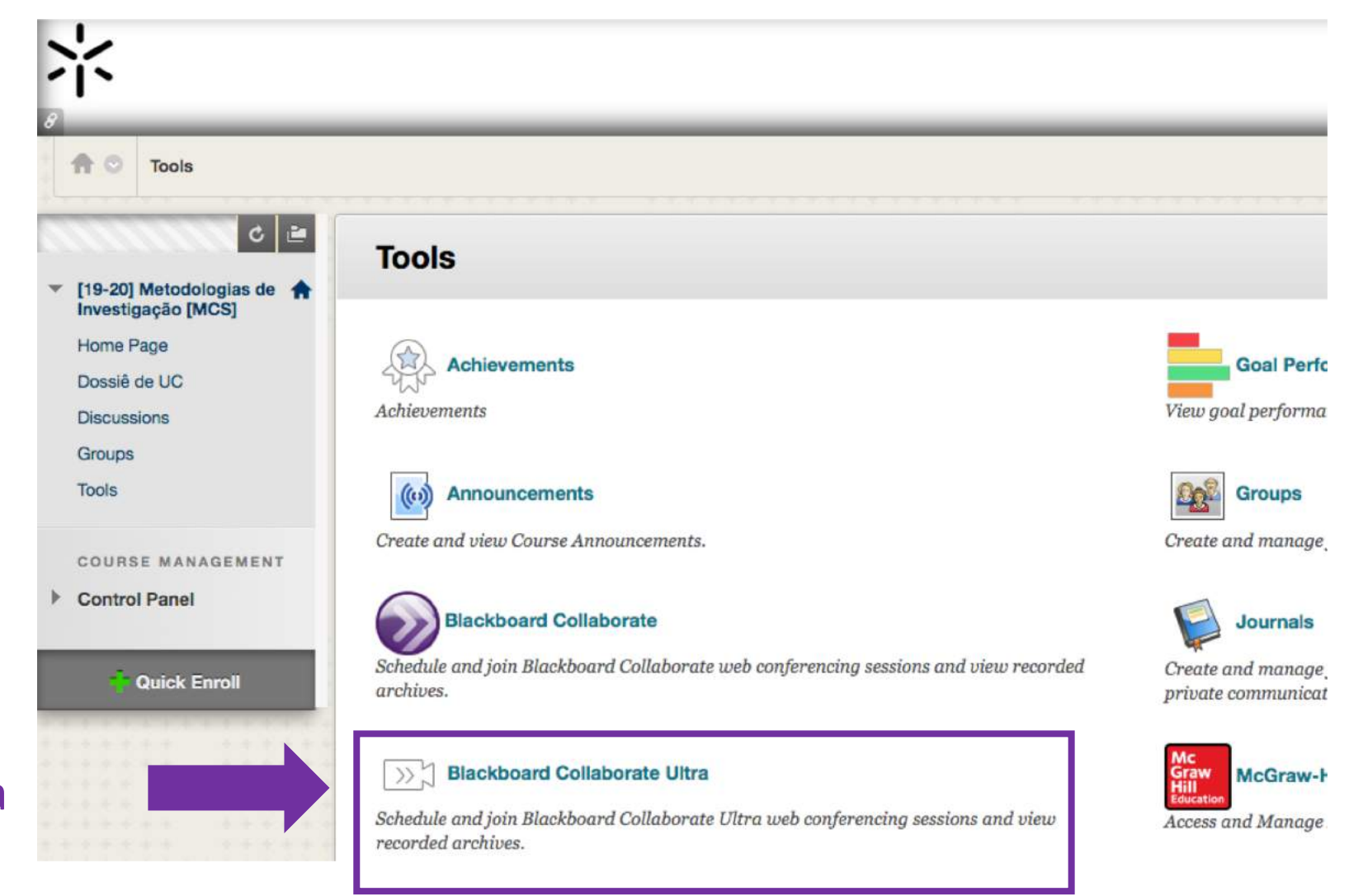

Por omissão, tem uma sala criada, que poderá usar no imediato, bastando para tal clicar na designação

1

|                                            |                                     |                        | Pilipo Hochi 68                        |                             |                                      |
|--------------------------------------------|-------------------------------------|------------------------|----------------------------------------|-----------------------------|--------------------------------------|
| 1.4                                        |                                     |                        | My Institution                         | Courses                     | System Admin                         |
| Blackboard Collaborate                     | 9 Ultra                             |                        |                                        | ۵ ا                         | Edit Mode is: ON                     |
| ti C 🖮                                     | Blackboard Collaborate Ultra        | а                      |                                        |                             |                                      |
| 9-20] Metodologias de<br>estigação [MCS]   |                                     |                        |                                        |                             |                                      |
| me Page                                    | $\equiv$                            | Sessions               |                                        |                             | Ø                                    |
| ormation III<br>Intent III<br>Inssiê de UC | Course Room<br>Unlocked (available) | 1                      |                                        |                             | $\odot$                              |
| cussions                                   | Create Session                      |                        | Filter by                              | All Upcoming S              | essions 👻 🔍                          |
| OURSE MANAGEMENT                           |                                     | No scheduled sessions. |                                        |                             |                                      |
|                                            |                                     |                        | Pode ainda,<br>com uma d<br>por exempl | , criar<br>uração<br>o para | uma sess<br>o específi<br>a cada "au |

|                                                           | Sessions | Teste                                                             |
|-----------------------------------------------------------|----------|-------------------------------------------------------------------|
| Course Room<br>Unlocked (available)                       |          | - 권 Join session                                                  |
| Create Session                                            |          | Guest access                                                      |
| Teste<br>3/9/20, 12:12 PM – 3/9/20, 1:12 PM (in progress) |          | Guest role Guest link   Participant ▼   https://eu.bbcollab.cor □ |
|                                                           |          | Event Details                                                     |
|                                                           |          | Start                                                             |
|                                                           |          | 3/9/20 💼 12:12 PM 🕗                                               |
|                                                           |          | 3/9/20 🗂 1:12 PM 🕗                                                |
|                                                           |          | No end (open session)                                             |
|                                                           |          | Repeat session                                                    |
|                                                           |          | 15 min before start time                                          |
|                                                           |          | Provide a description                                             |
|                                                           |          | Delete Save                                                       |

## Se criar uma sala deverá inserir a informação do evento

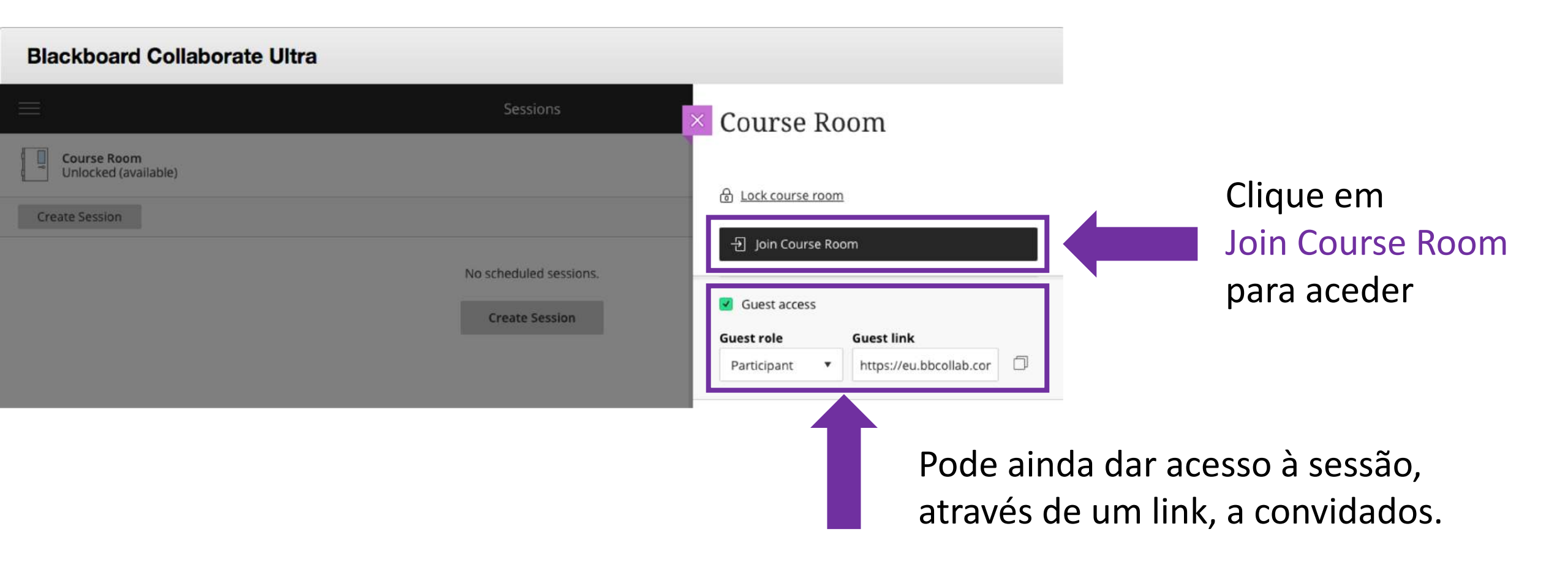

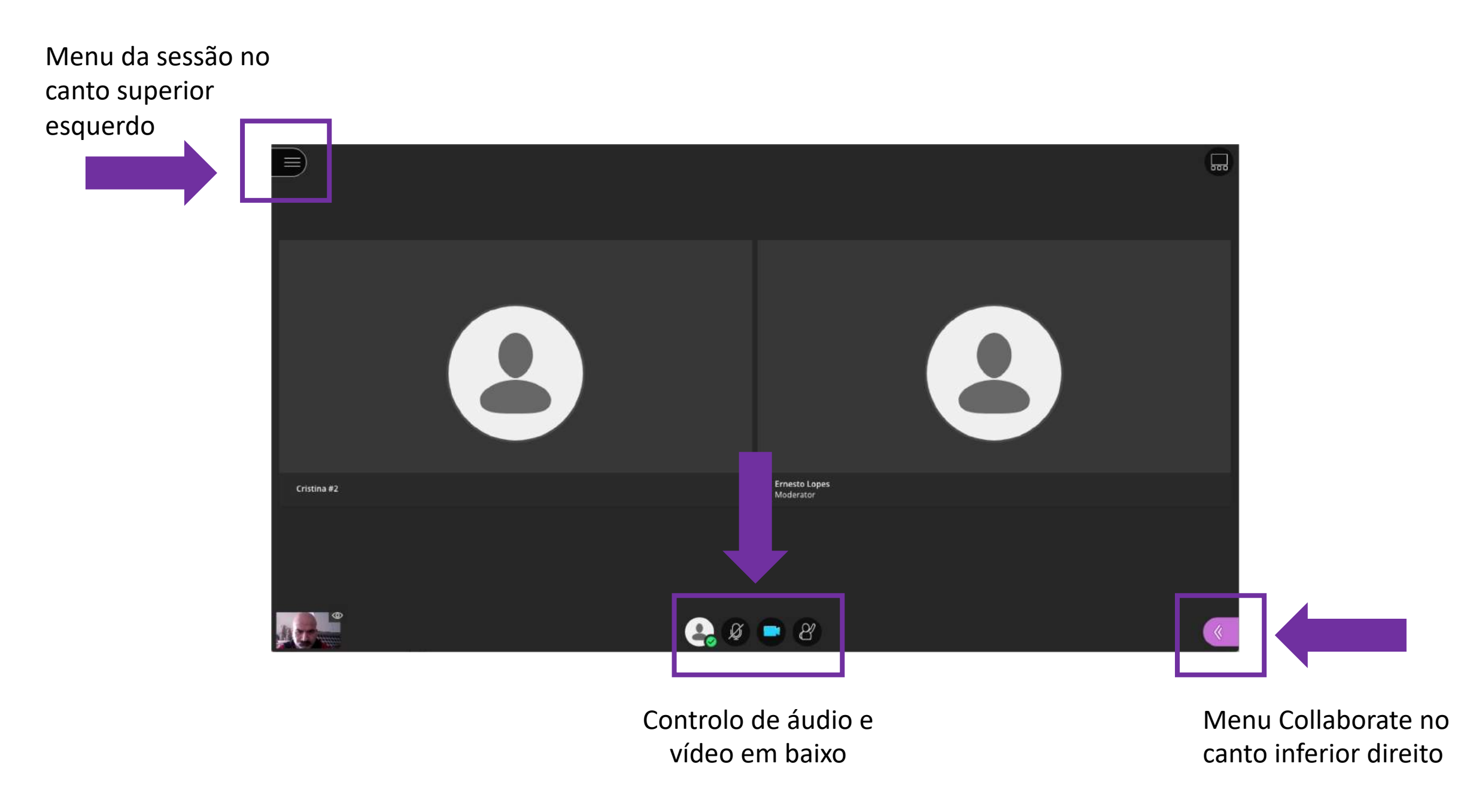

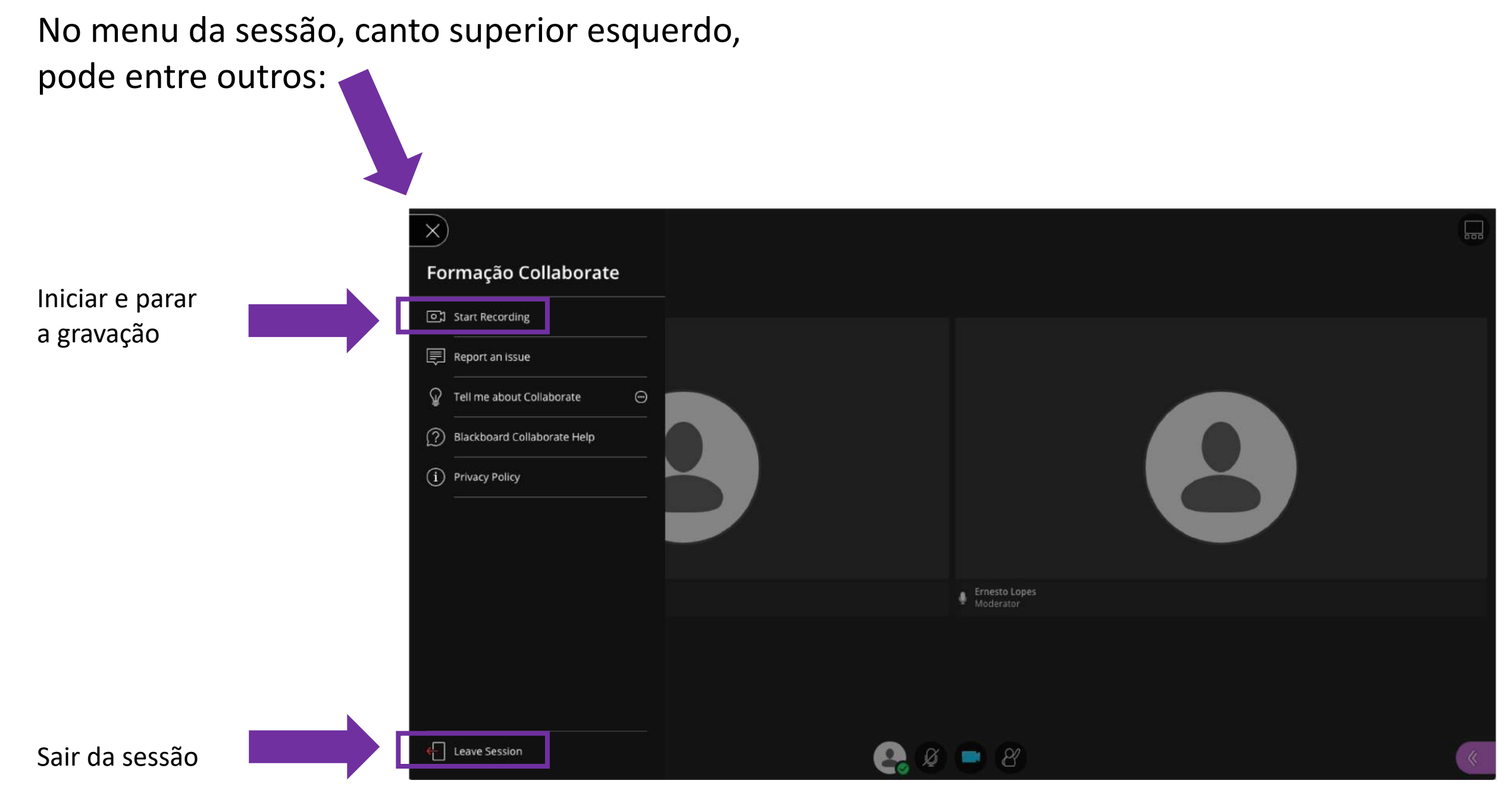

No menu Collaborate, canto inferior direito, poderá controlar:

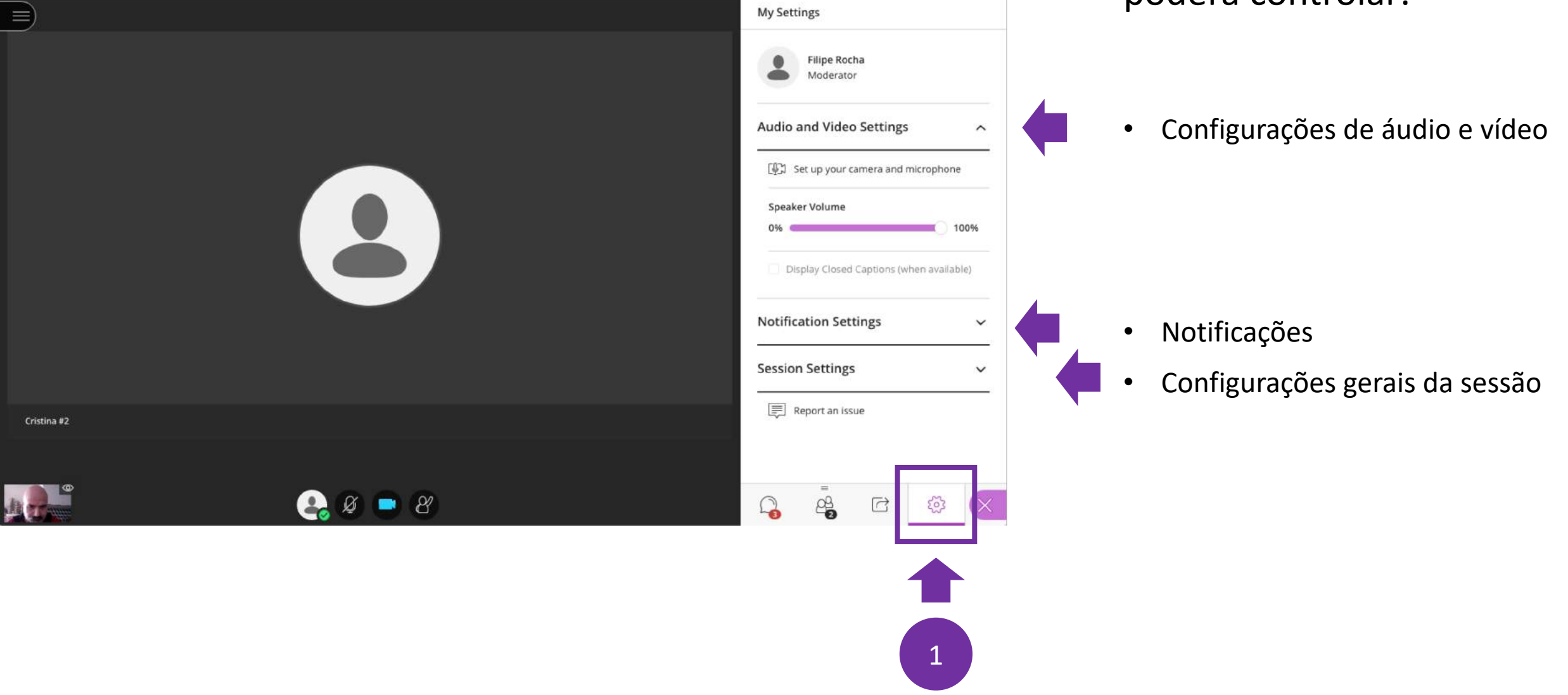

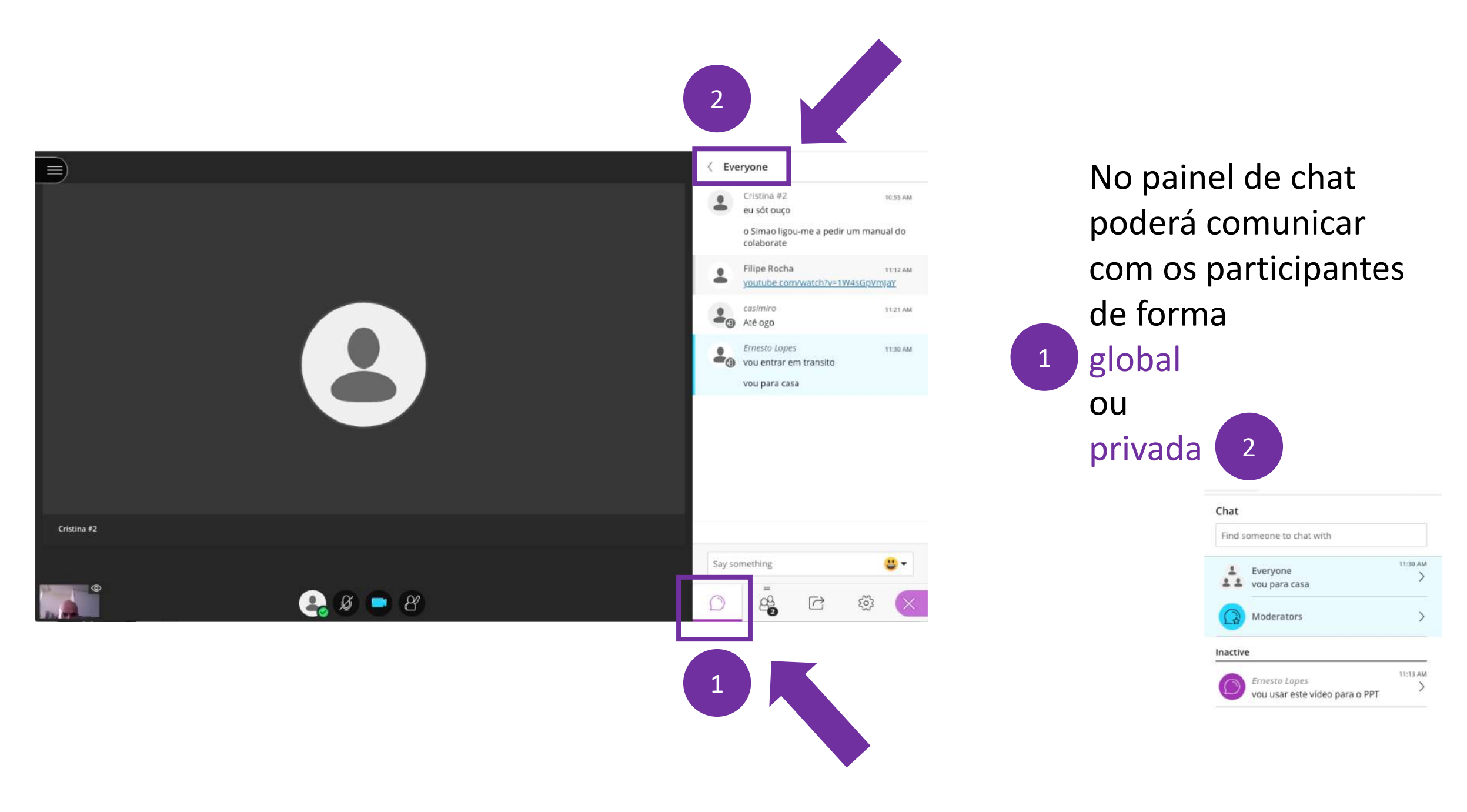

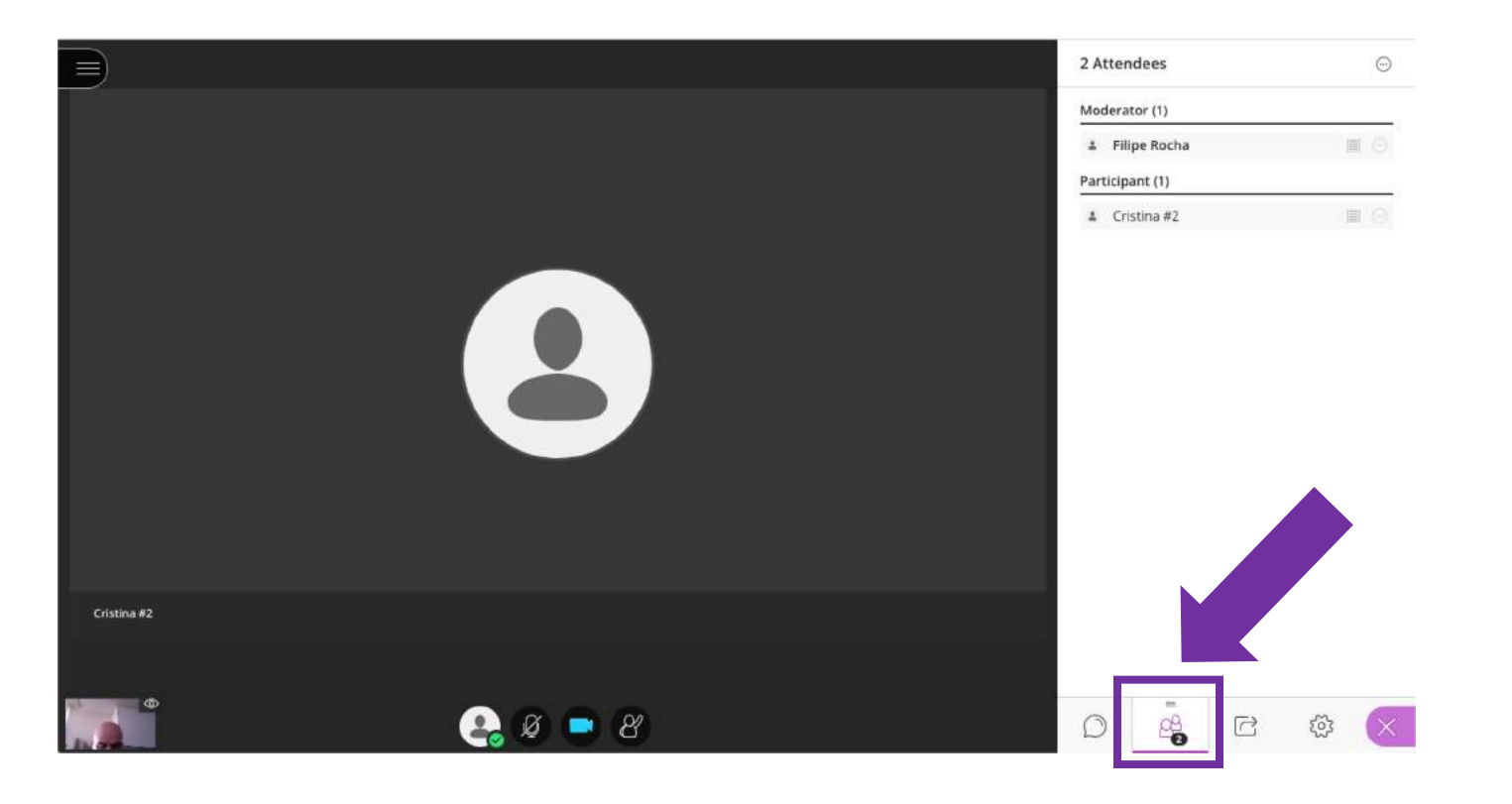

No painel de participantes tem acesso à lista de presenças, podendo destacar este painel arrastando-o para a área central.

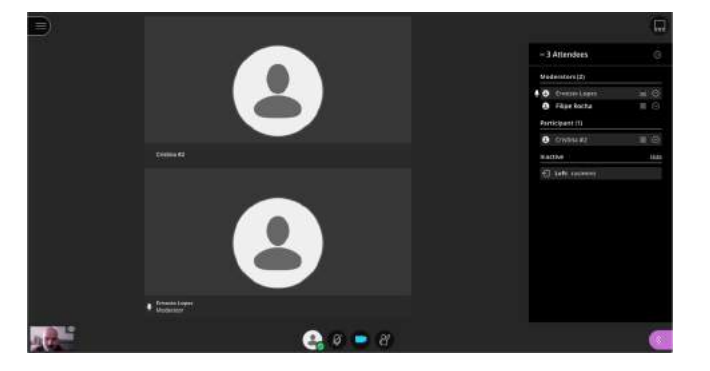

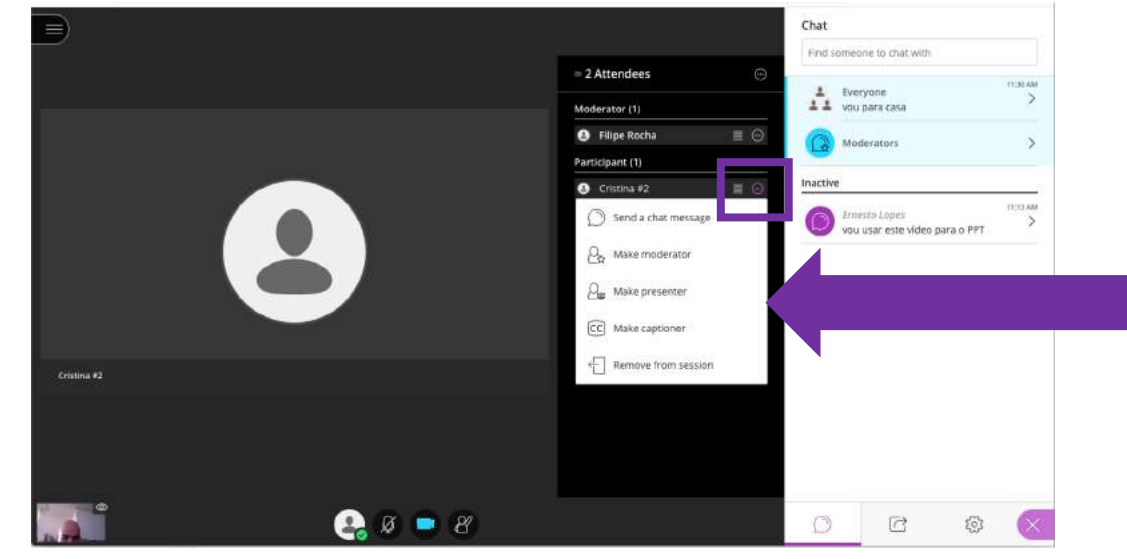

A partir deste painel tem acesso a um conjunto de opções para cada participante

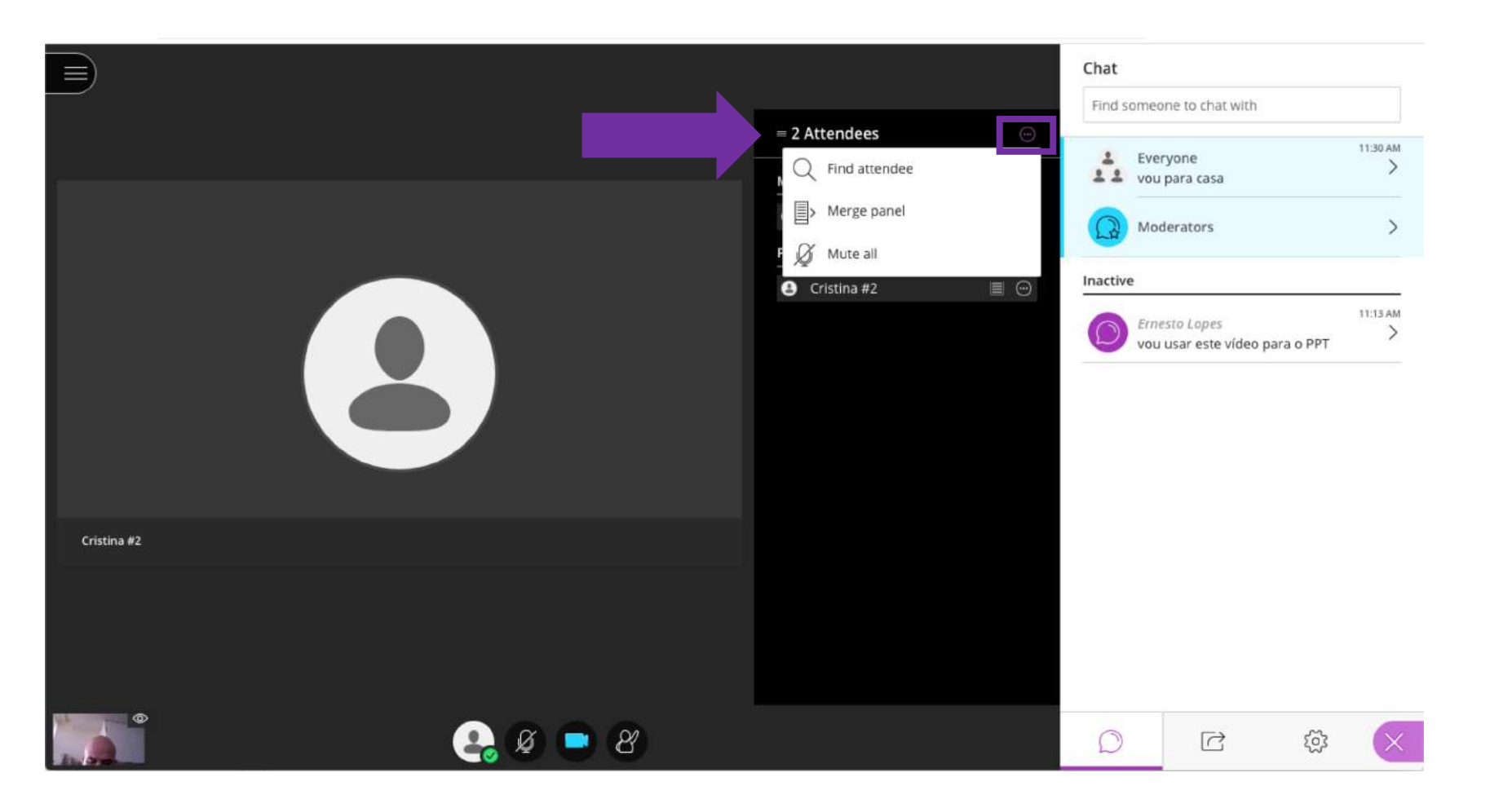

No menu superior poderá pesquisar utilizadores, recolher o painel, ou ainda silenciar o microfone de todos os participantes

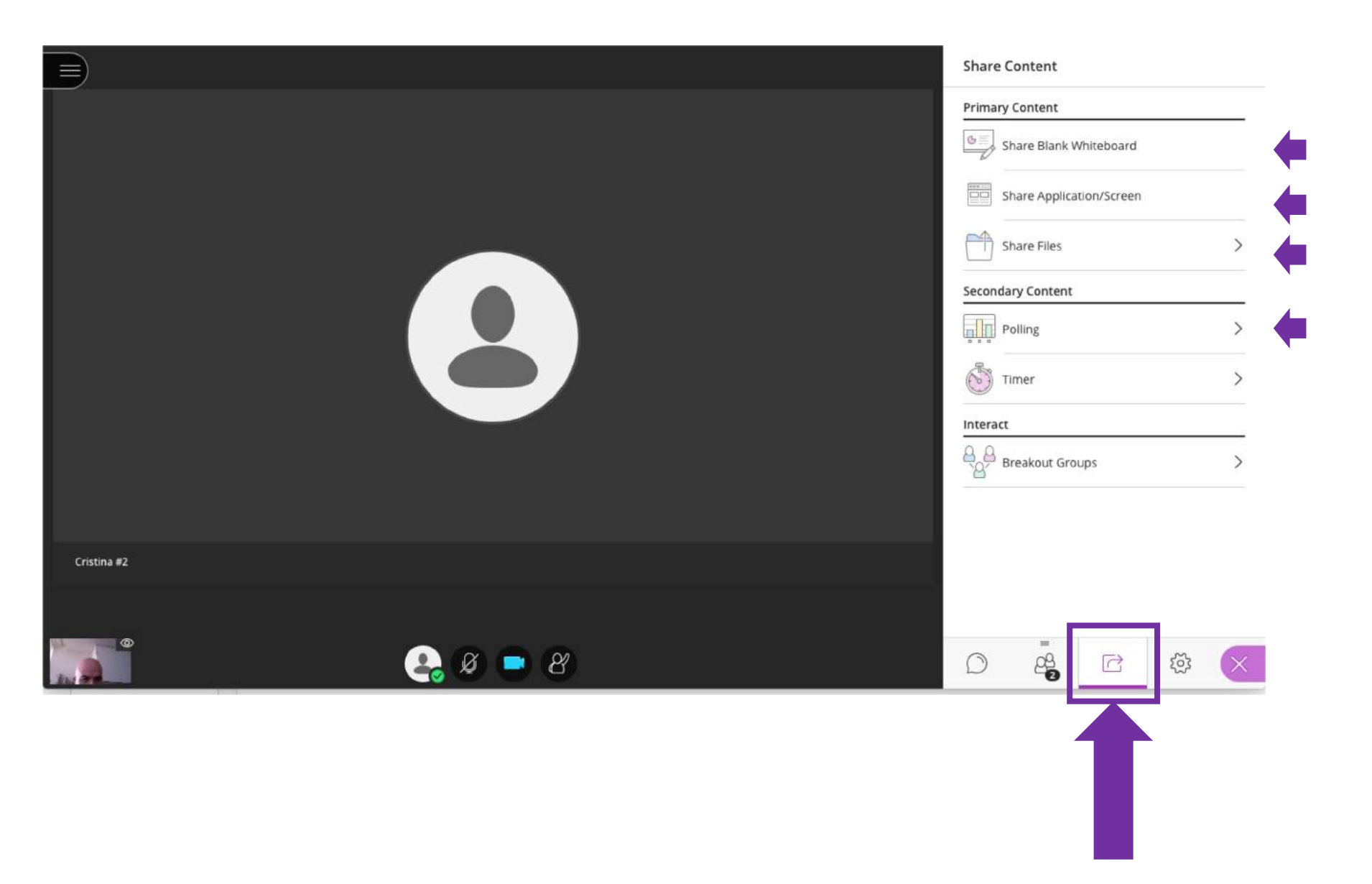

No menu de partilha, poderá fazer uso de várias opções:

- Quadro branco
- Partilha de ecrã
- Partilha de ficheiros
- Sondagens
- Entre outros

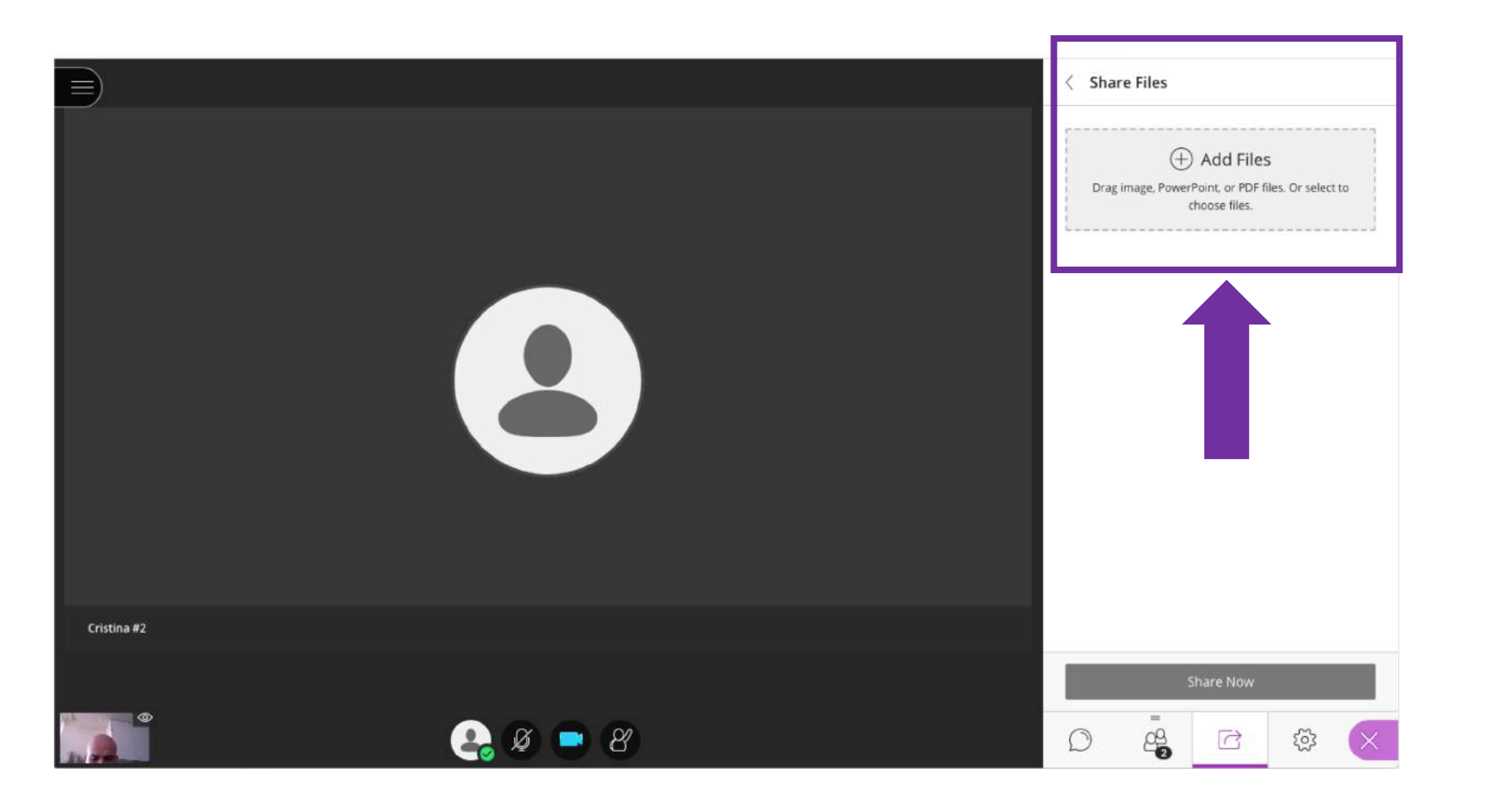

Na opção share files, ao adicionar, por exemplo um powerpoint, ele será adicionado a esta área.

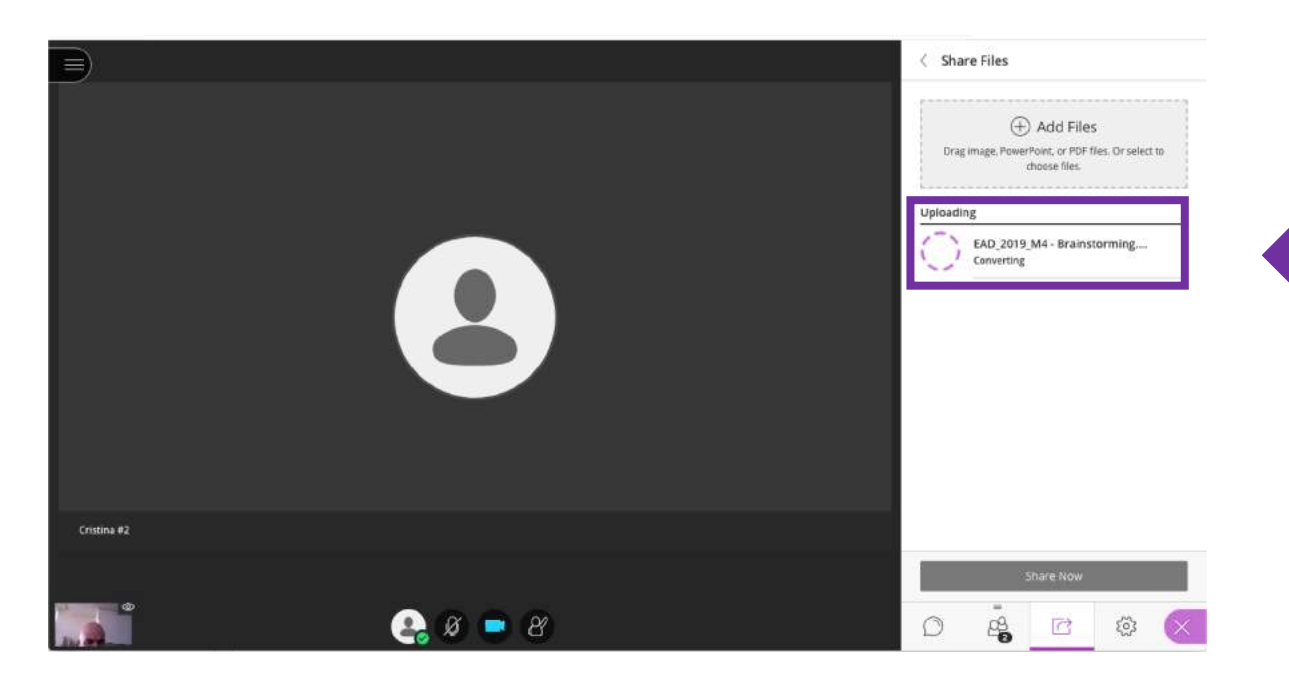

Depois de selecionado o ficheiro no seu computador, ele é convertido

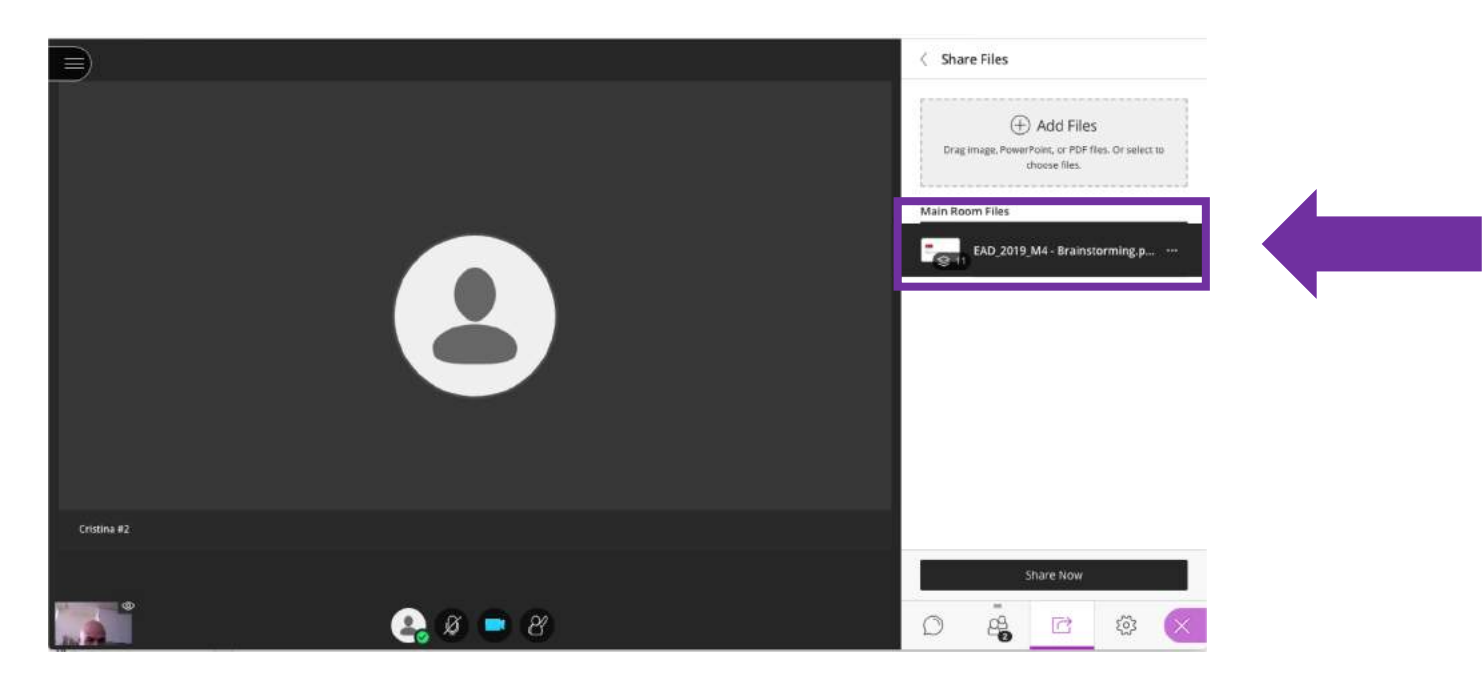

Depois de convertido, clique para partilhar

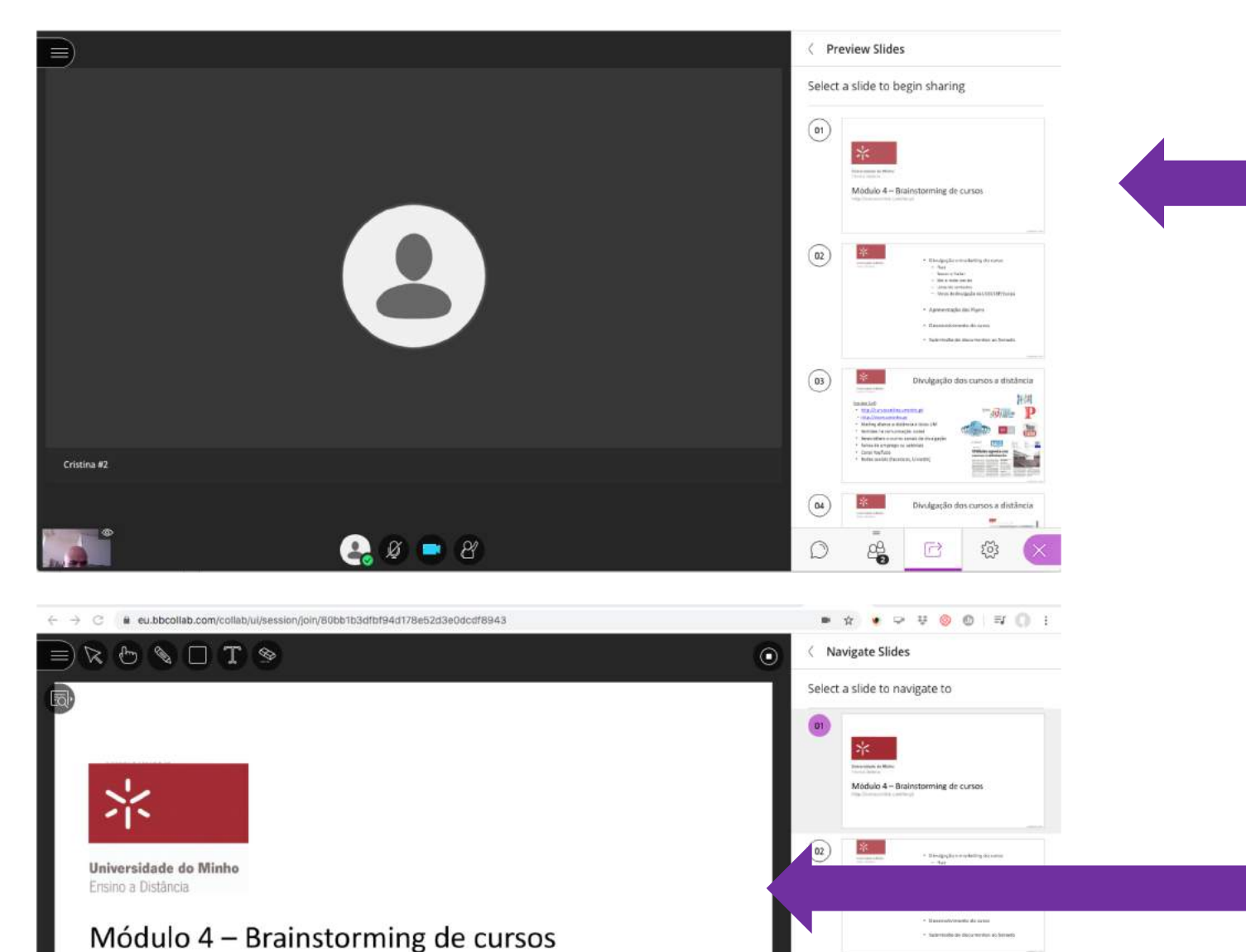

Auctus 201

Cristina #2

(04)

vulgação dos cursos a distância

Divulgação dos cursos a distância

1.63.00

http://cursosonline.uminho.pt

EAD\_2019\_M4 - Brainstorm... (1/11) ->

8

1

ø

Poderá selecionar de seguida os slides a apresentar, clicando no desejado

# O Slide é apresentado no ecrã central

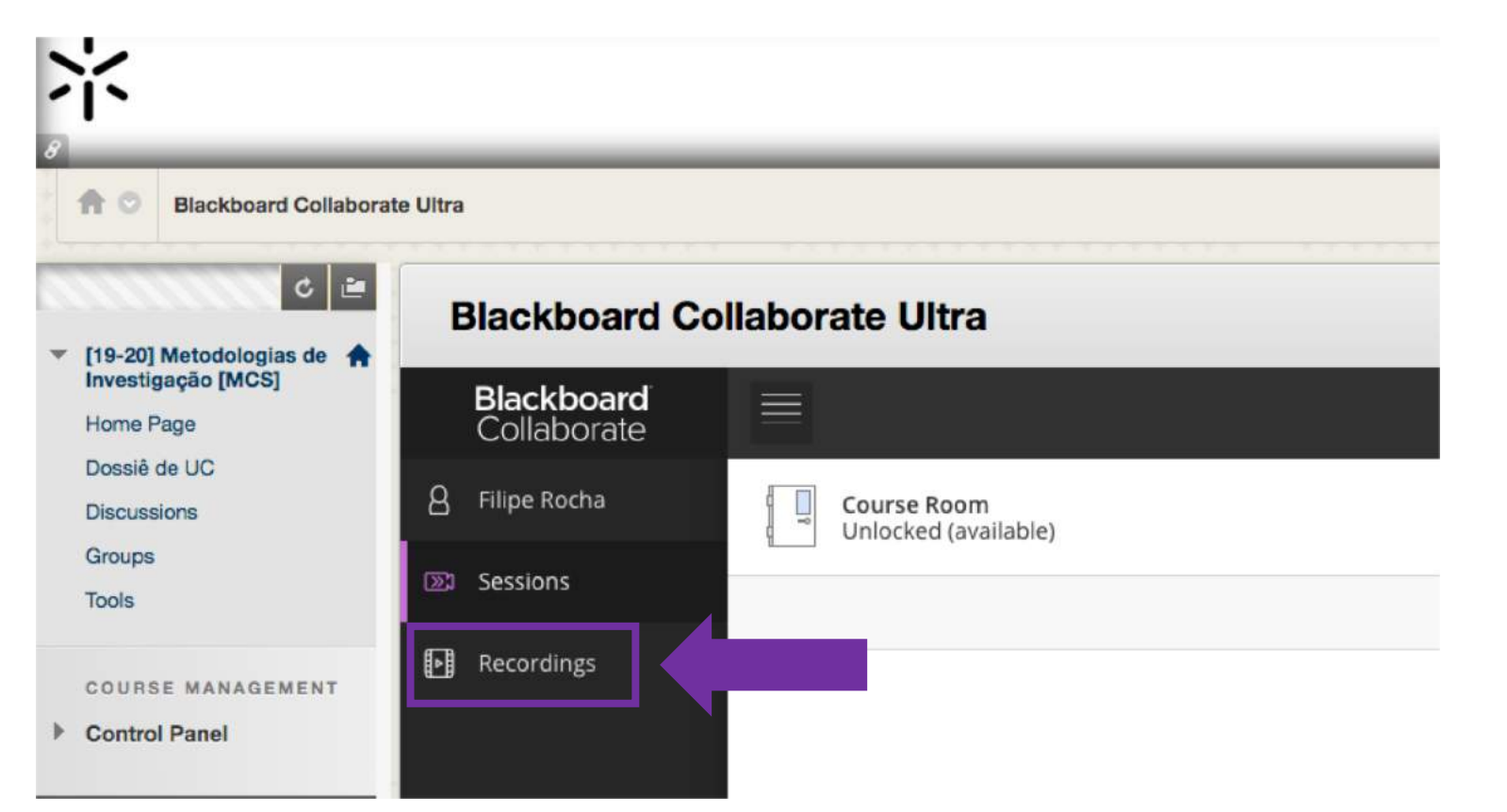

Para aceder às gravações, clique em recordings, na área de entrada no Blackboard Collaborate Ultra